# GUÍA RÁPIDA DEL REPOSITORIO ÁREA ANDINA

# **AREANDINA** Fundación Universitaria del Área Andina

Es una visualización centralizada de los materiales digitales disponibles para la docencia y la investigación. Incluyendo un rango amplio de contenidos para variados propósitos y usuarios. Típicamente el contenido incluye resultados de investigaciones tales como artículos de revistas o datos de investigaciones, tesis, objetos de aprendizaje, materiales para la enseñanza y datos administrativos.

https://digitk.areandina.edu.co/

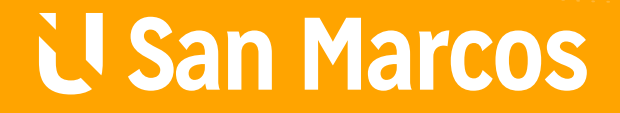

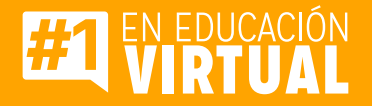

# PASOS PARA UTILIZAR EL ÁREA ANDINA

## Paso #1

Diríjase a la página principal y navegación principal.

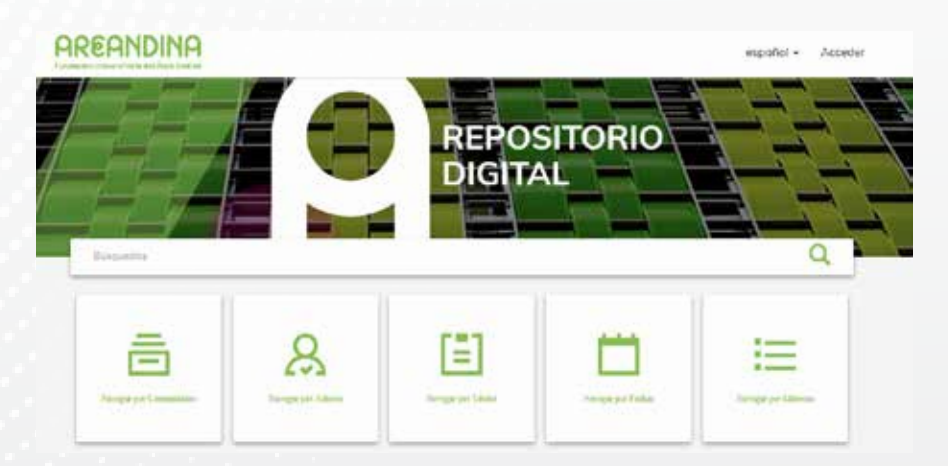

## **Paso #2**

Observe los servicios principales que ofrece el Repositorio Digital de Área Andina.

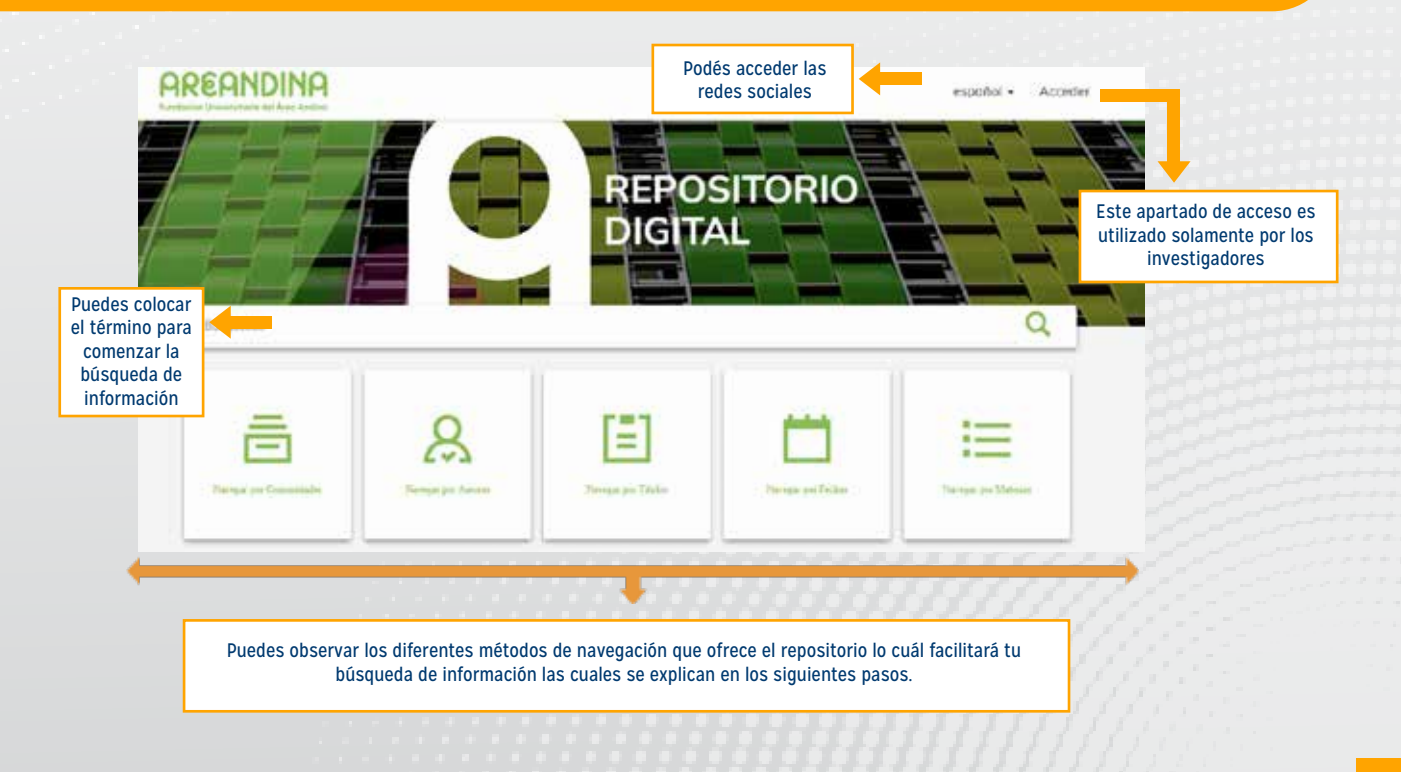

### **Paso #3**

Navegar por COMUNIDADES brinda los siguientes beneficios.

1. Damos clic en navegar por comunidades para visualizar las mismas.

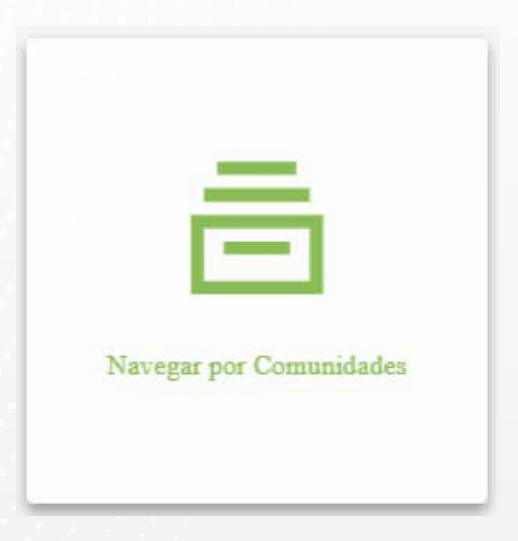

2. Si damos clic en una de las comunidades

### Comunidades en DSpace

Elija una comunidad para listar sus colecciones

- + Acervo Institucional [125]
- + Contenidos Universidad del Istmo [0]
- Investigación AREANDINA [349]
- + Materiales Educativos Digitales [1434]
- + Producción Editorial [517]
- + Publicaciones Académicas [35]
- Trabajos de Grado [596]

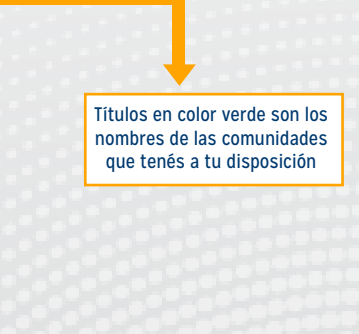

Números entre corchetes significan la cantidad de documentos ofrecidos dentro de cada comunidad.

|                                                                |    | Trabajos de Grado                           |         |         |          | de la<br>l elegida |                                                       |                                                                     |
|----------------------------------------------------------------|----|---------------------------------------------|---------|---------|----------|--------------------|-------------------------------------------------------|---------------------------------------------------------------------|
| Ofrece listados por cada<br>una de las siguientes<br>secciones | ]+ | LISTAR POR                                  |         |         |          |                    |                                                       |                                                                     |
|                                                                |    | Por fecha de publicación                    | Autores | Títulos | Materias | Tipo de Material   |                                                       |                                                                     |
|                                                                |    | Buscar en esta comunidad y sus colecciones: |         |         |          |                    | Podés coloc<br>término de b<br>recupera so<br>de esta | car la palabra o<br>júsqueda el cual<br>plamente entro<br>comunidad |

### 3. En está también se puede ingresar tomando como partida las subcomunidades dentro de la comunidad en la cual estamos desarrollando la búsqueda.

#### Novedades

Opción de grado para los programas de Pregrado y Especialización

#### Subcomunidades en esta comunidad

Trabajos de Grado Posgrado [241]

Trabajos de Grado Pregrado [355]

Subcomunidades de la comunidad ejemplificada. Los números entre corchetes son el número de documentos dentro de cada subcomunidad

## 4. Dentro de las subcomunidades se muestra las novedades o nuevos documentos ingresados, a esta.

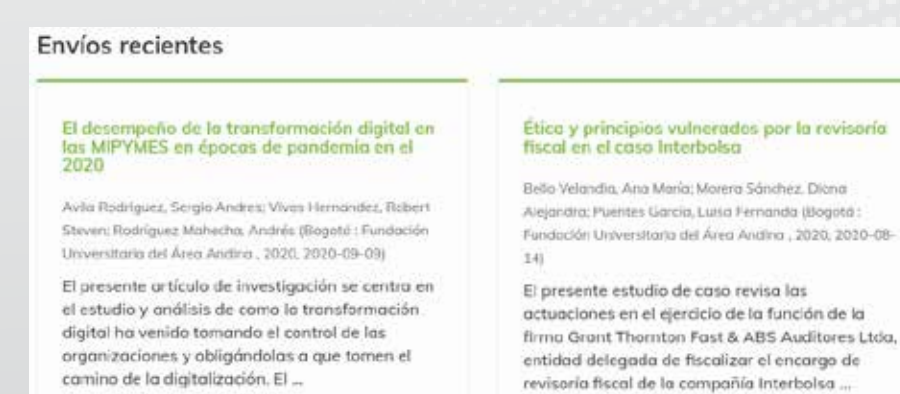

#### 5. Si damos clic en esta podemos observar el documento a texto completo.

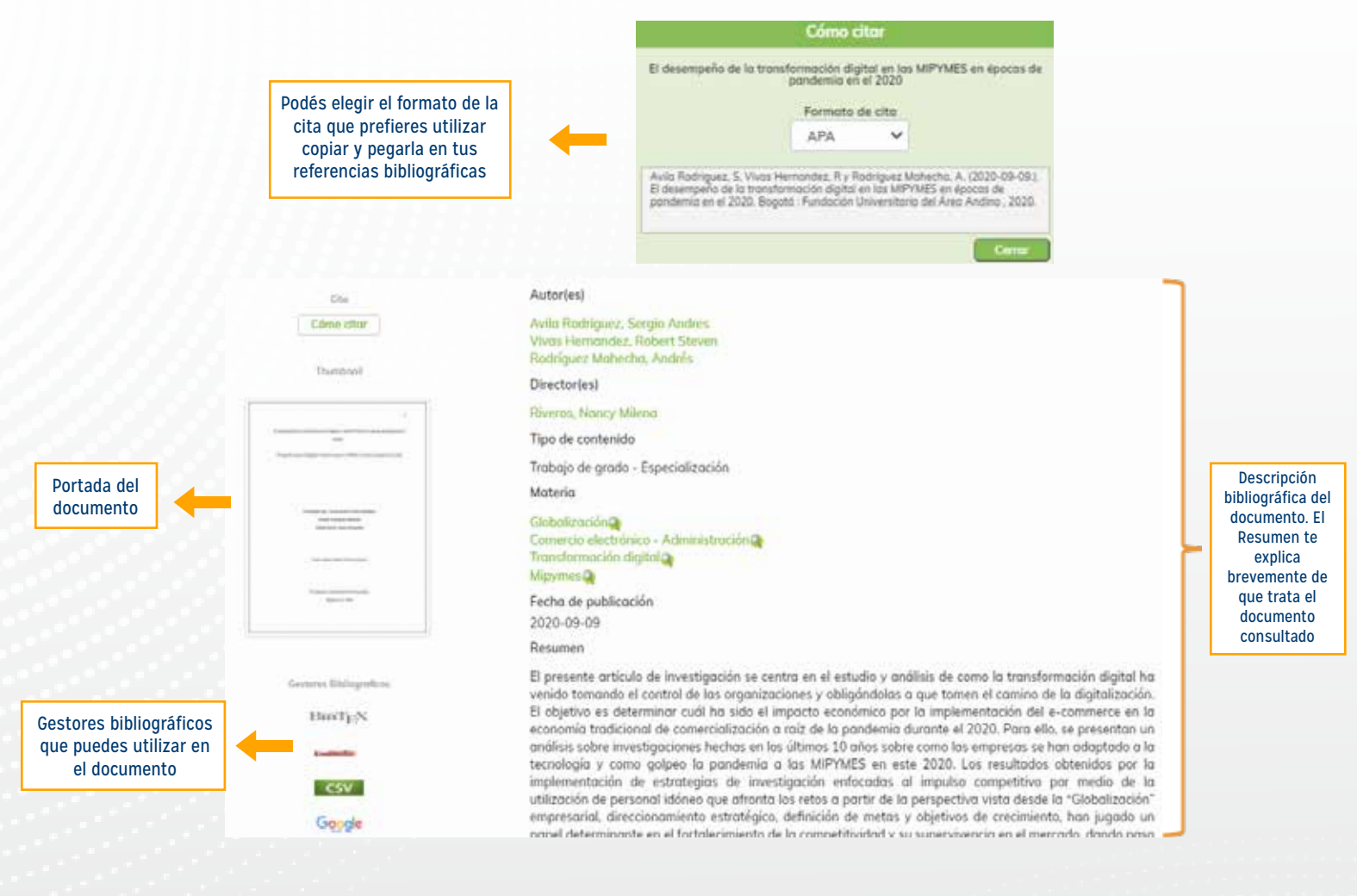

### **Paso #4**

#### Navegar por AUTORES brinda los siguientes beneficios.

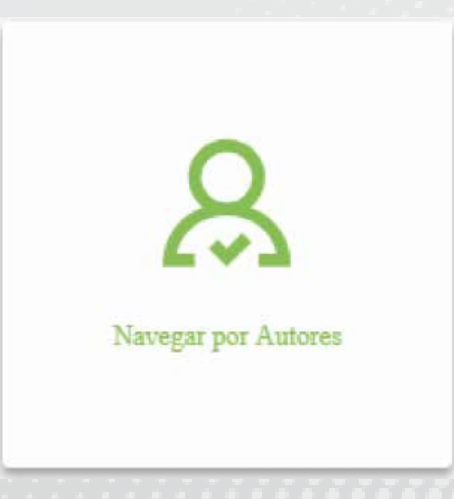

# 1. Al dar click podemos ingresar y visualizar la lista de AUTORES que han publicado en el repositorio.

#### Listar por autor

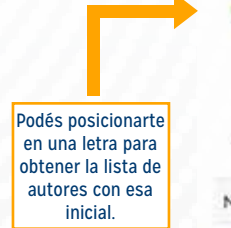

| O introducir las primeras letras:  | Podés realizar búsquedas en la lista por autores                                                         |             |
|------------------------------------|----------------------------------------------------------------------------------------------------|-------------|
| Mostrando ítems 1-20 de 3088       |                                                                                                    | 0           |
| lombre de los autores              |                                                                                                    | ✓ ascendent |
| cevedo Neiro, Ayda Catalina [1]    |                                                                                                    | descender   |
| cevedo Valencia, jairo Alberto [1] |                                                                                                    | 5           |
| cevedo, Andrés [1]                 | El nombre se encuentra en color verde y le puedes<br>dar clic he ir al documento que escribió ese autor. | 10          |
| concha Díaz, Diana Carolina [2]    | además el número entre corchetes es el de la<br>cantidad de documentos publicados por la persona.        | 40          |
| costo Escorcio, And Mercedes [1]   |                                                                                                    | 60          |
| costa Guerra, Camila Andrés (1)    |                                                                                                    | 80          |

Podés ordenar la lista de autores bajo estos parámetros.

### **Paso #5**

Navegar por AUTORES brinda los siguientes beneficios.

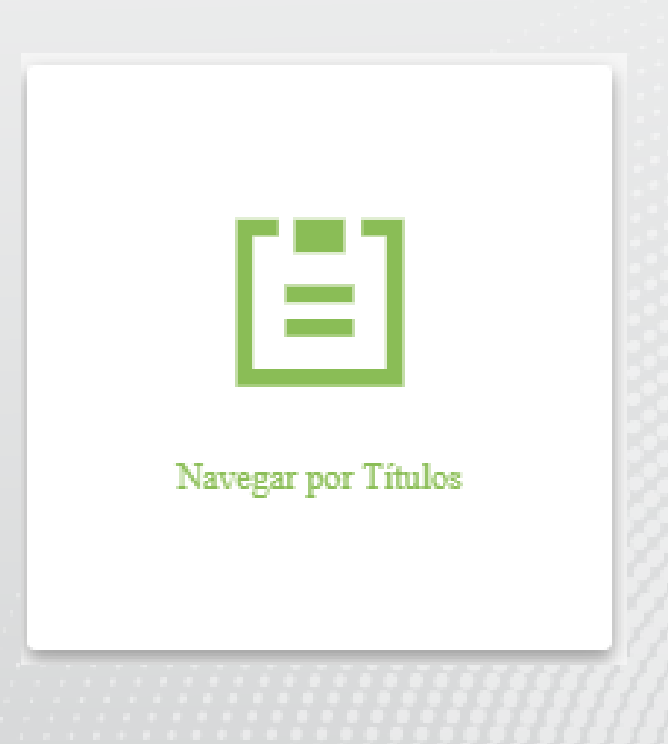

# 1. Al dar click podemos ingresar y visualizar la lista de TITULOS que han publicado en el repositorio.

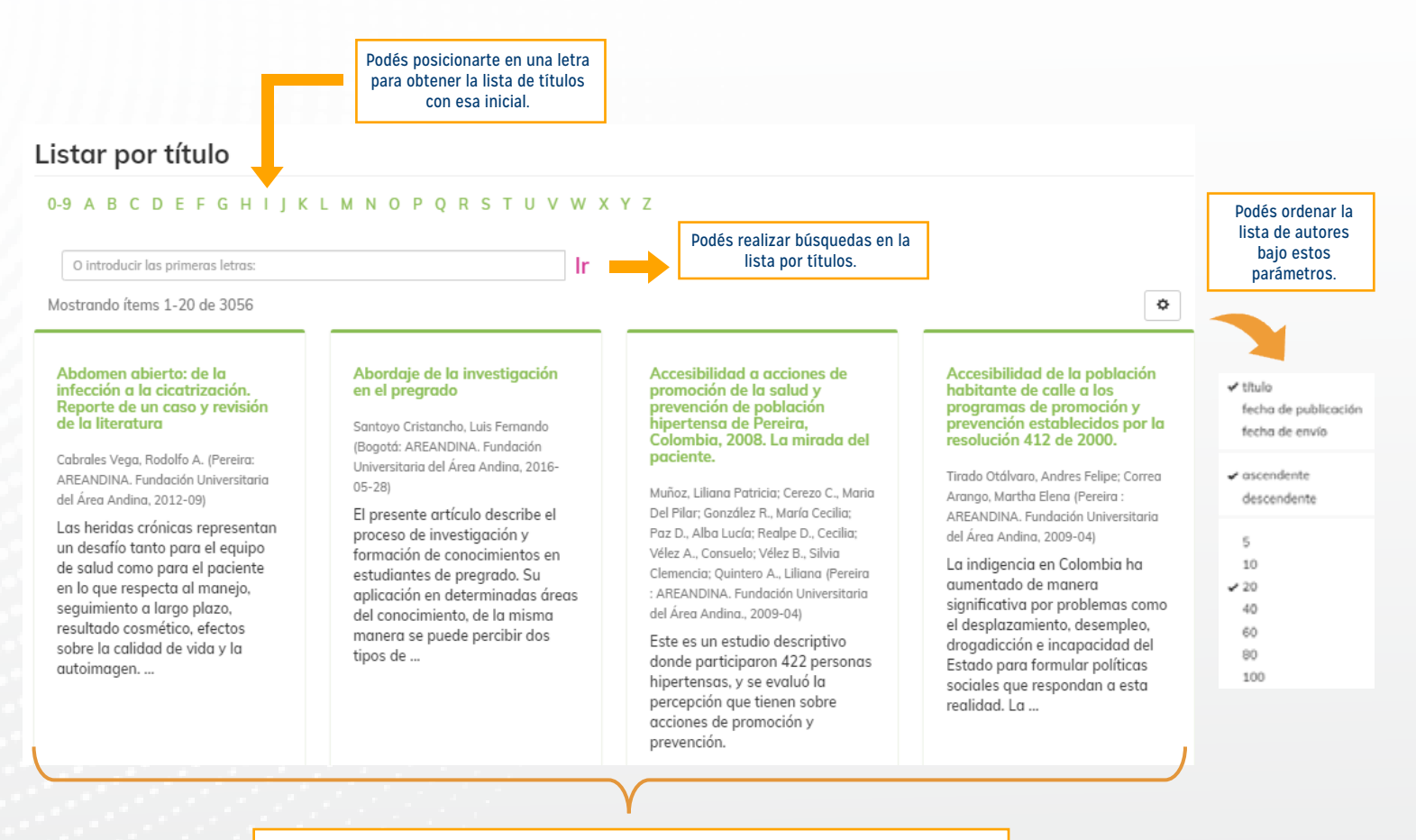

Puedes ver los títulos ingresando recientemente de igual manera, dar clic y llegar a él directamente. Se recomienda leer el resumen previamente y asegurarse de que te funcione en el trabajo de investigación

### **Paso #6**

Navegar por FECHAS brinda los siguientes beneficios.

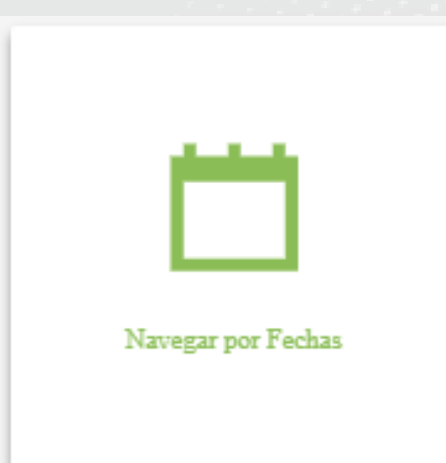

# 1. Al dar click podemos ingresar y visualizar la lista de FECHAS que han publicado en el repositorio.

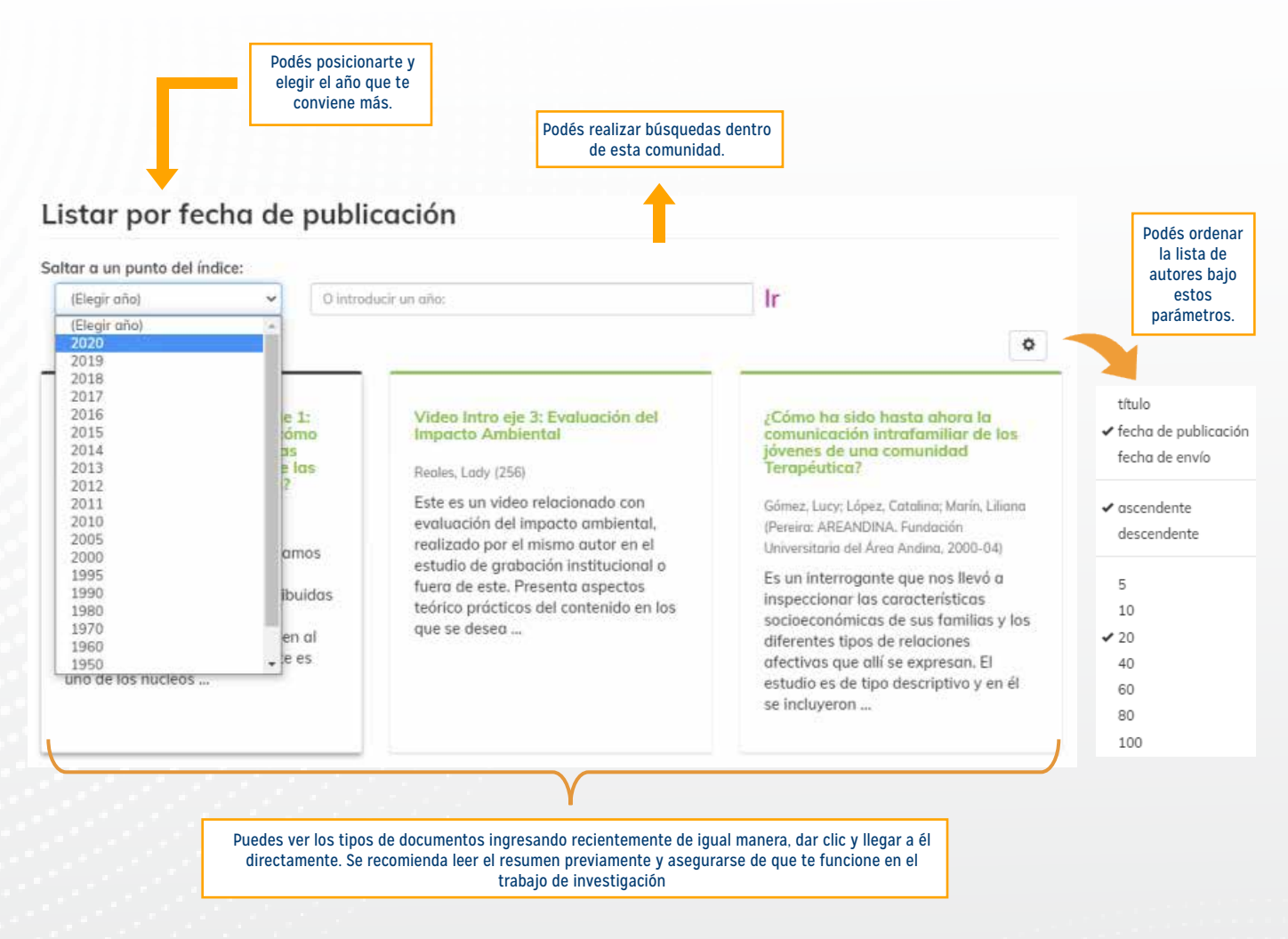

### **Paso #7**

#### Navegar por MATERIAS brinda los siguientes beneficios.

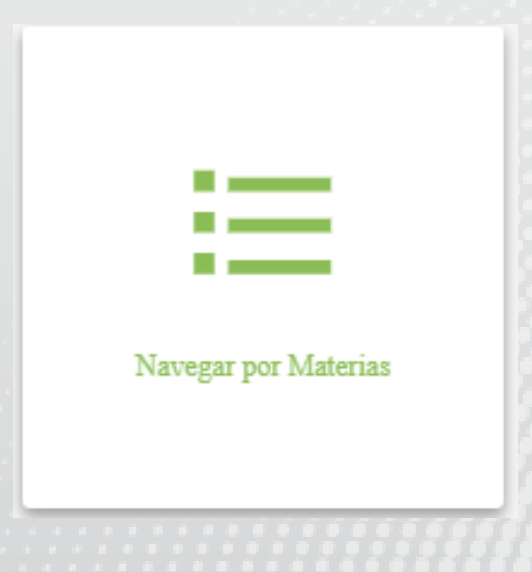

# 1. Al dar click podemos ingresar y visualizar la lista de MATERIAS que han publicado en el repositorio.

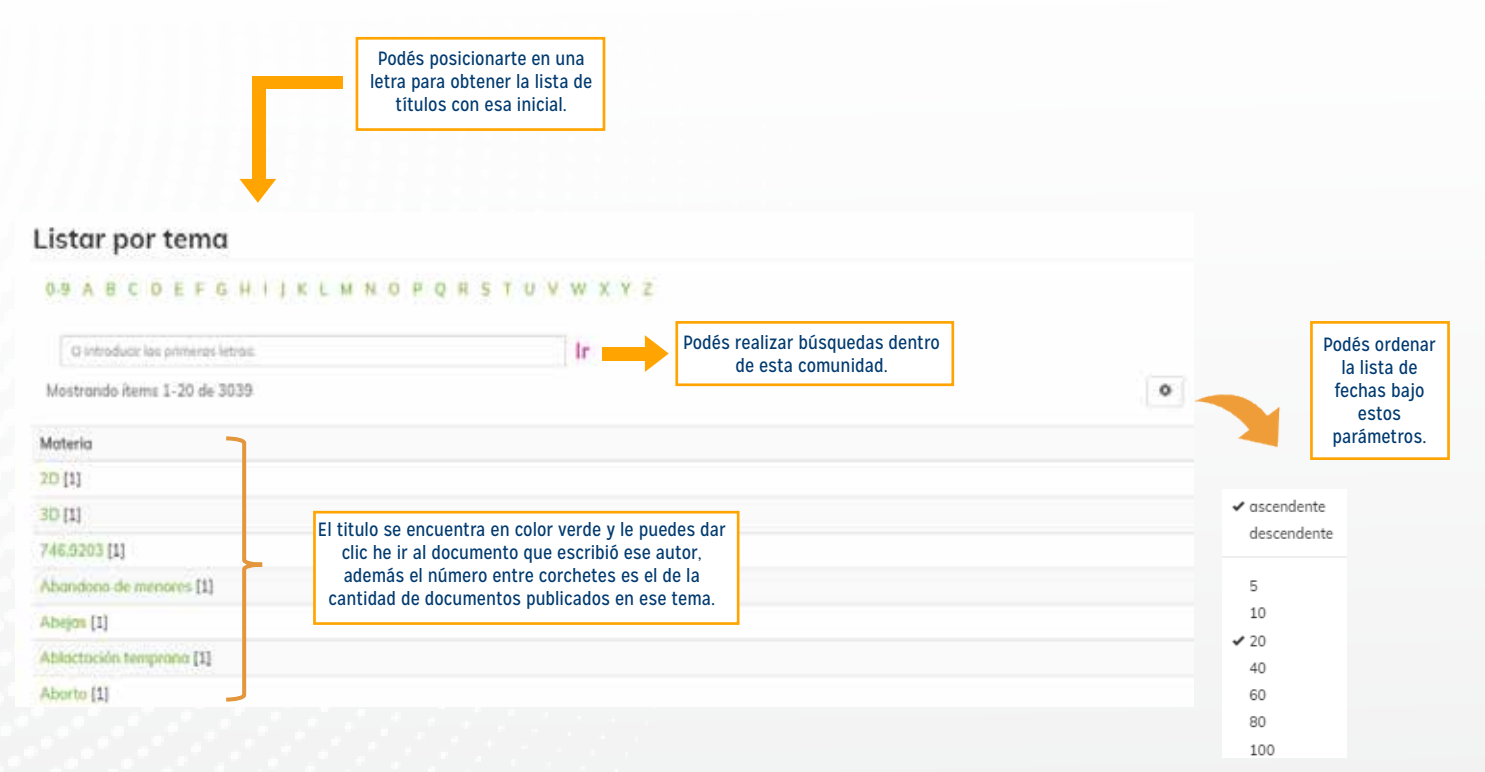

### **Paso #8**

Dentro de todas las comunidades y subcomunidades hay un esquema de filtros que servirán para recuperar de manera adecuada lo requerido. Las cuales se visualizan en las imágenes siendo el nombre del filtro el que está en color fucsia.

#### 1. Fuera de la comunidad.

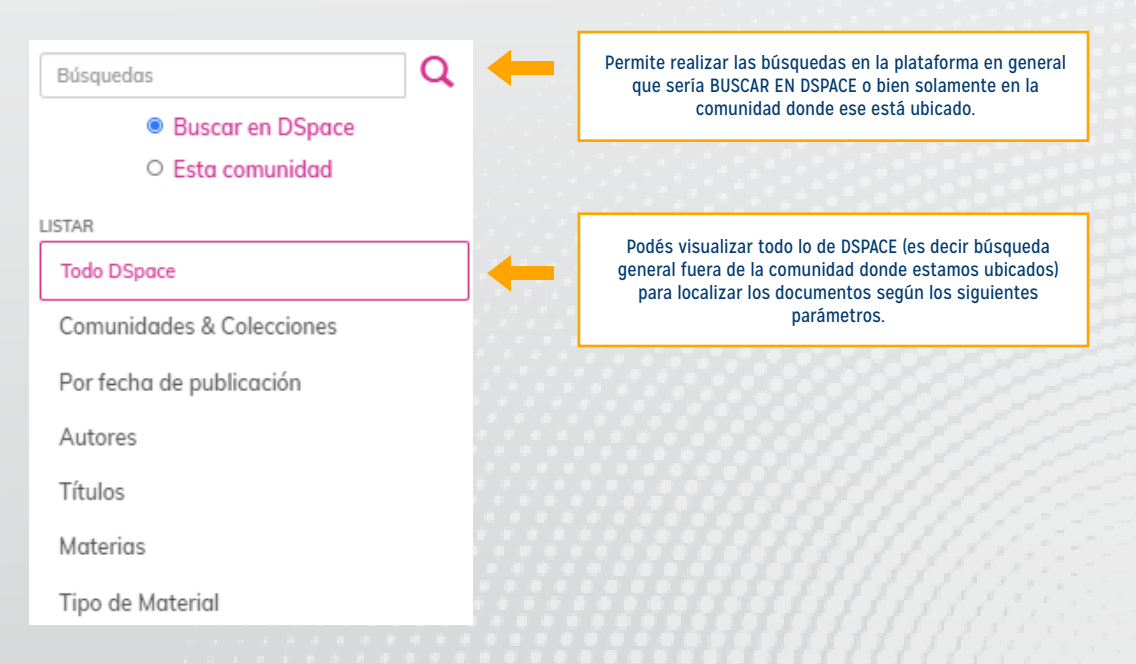

#### 2. Dentro de la comunidad.

| Por fecha de publicación |
|--------------------------|
| Autores                  |
| Títulos                  |
| Materias                 |
| Tipo de Material         |
| MI CUENTA                |
| Acceder                  |
| Registro                 |
|                          |

### **Paso #9**

Los documentos dentro de las comundidades se visualizan de la siguiente manera.

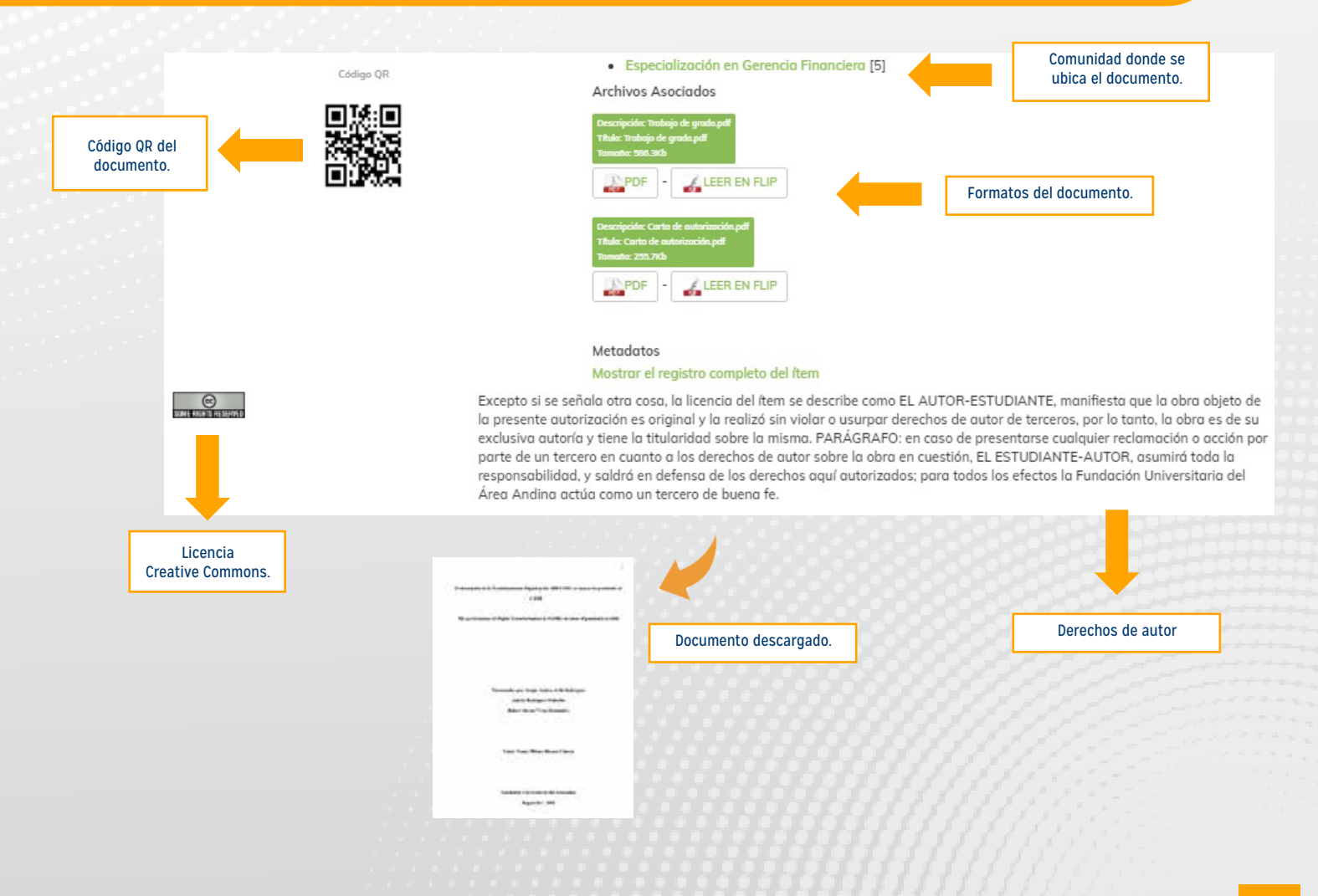

# **Paso #10**

Además, en la página principal del repositorio también puedes visualizar los siguientes elementos que te funcionan para conocer de mejor manera la herramienta.

1. Comunidades divididas por tipo documental.

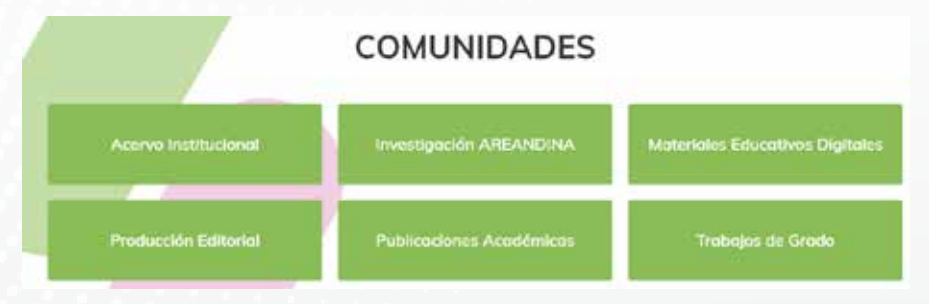

2. Envíos recientes para ingresar al repositorio.

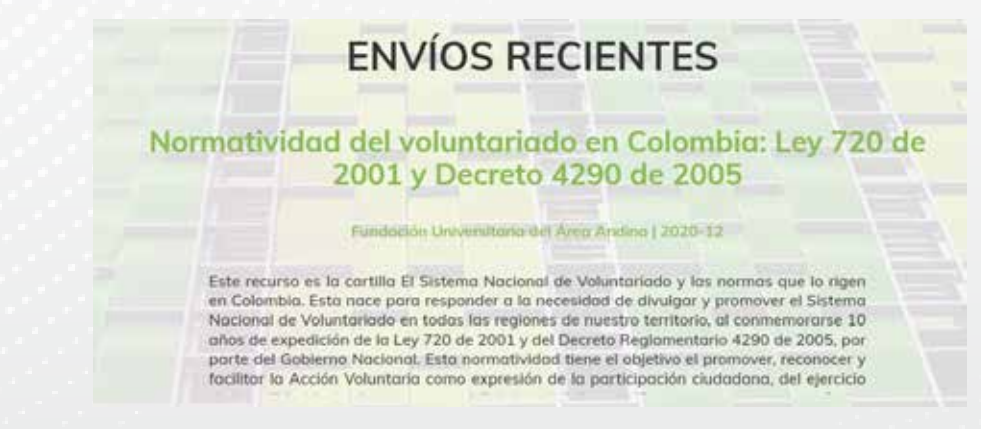

3. Brinda las herrramientas en la cuales esta indexado.

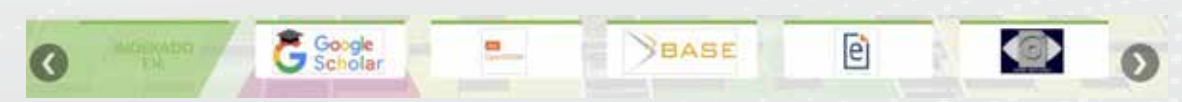

4. Informacion propia de Fundación Área Andina.

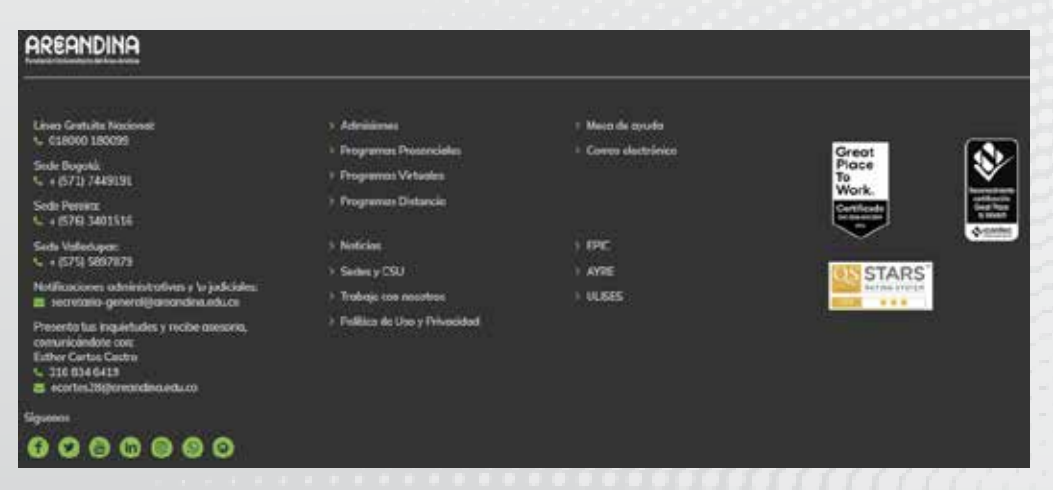